# CSE 384 LECTURES YUZHE (RICHARD) TANG

#### **LECTURE 1: FILES**

### **REFERENCES FOR BASH**

- "Basic UNIX commands" [link]
- "Bash Guide for Beginners" [link]
- "Advanced Bash-Scripting Guide" [link]

#### **GETTING STARTED**

Access Shell terminal in your computer

- Option 1: Web terminal
  - [http://www.webminal.org/terminal/]
- Option 2: Setting up Ubuntu through VirtualBox
  - TA will talk about this.

# **DIRECTORIES (1)**

- List files and directories: ls
  - ls ~: list files in home directory
  - ls .,ls:current directory
  - ls /:root directory
  - Is \_al: list all files in "long" format

# **DIRECTORIES (2)**

- Enter a directory: cd
  - cd ..:go to parent directory
  - cd, cd ~: home directory
  - d /:root directory

## **DIRECTORIES (3)**

- Print the current pathname: pwd
- Create a directory: mkdir
  - mkdir dir\_a

### FILE MANAGEMENT

- Create a file: touch
  - touch file\_a
- Move a file (change file name): mv
  - mv file\_a file\_b
- Copy a file: cp
  - cp file\_a file\_b
- Remove a file: rm
  - rm file\_a

### FILE MANAGEMENT (2)

- Read a file: cat, more
  - cat file\_a
  - more file\_a:useqtoquit, / to search
- Write a file: echo >>
  - echo "Alice Bob" >> file\_a
  - echo "Alice" >> file\_b, echo "Alice" >> file\_c
- Show the number of lines/words/chars a file: wc
  - wc file\_a

#### **EXERCISE 1.1**

- 1. Run command ls –a /. Copy and paste (C&P) the printout on BB.
- 2. Run command cat file\_b. C&P printout on BB.
- 3. Create a directory dir\_b under dir\_a and enter it. C&P the commands on BB.
- 4. Create a text file named file\_d.txt and put there the following string: Charlie is a student. Run cat file\_d.txt.
  - C&P the list of commands and their printout on BB